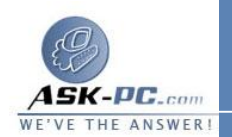

ملاحظة بعد اتباع الخطوات التي تم سردها مسبقًا في هذه المقالة، يمكنك استخدام NetBEUI على اتصالات LAN. ولكنك، لن تتمكن من استخدام NetBEUI. على اتصال الوصول البعيد. لا يمكن لاتصالات الوصول البعيد استخدام NetBeui.

\_\_\_\_\_

6- كيفية الاتصال بمحرك أقراص شبكة وقطع الاتصال به في نظام التشغيل Windows XP

الاتصال بمحرك أقراص من خلال "مواضع شبكة الاتصال"

- انقر فوق ابدأ، ثم انقر فوق مواضع شبكة الاتصال، ثم انقر فوق شبكة اتصال كاملة، ثم انقر نقرًا مزدوجًا فوق Network Microsoft Windows.
  - انقر نقرًا مزدوجًا فوق المجال الذي تريد فتحه.
- 3. انقر نقرًا مزدوجًا فوق جهاز الكمبيوتر الذي يحتوي على المورد المشترك الذي تريد تعيينه. تظهر كافة الموارد المشتركة لجهاز الكمبيوتر تلقائيًا في الإطار.
- 4. انقر بزر الماوس الأيمن فوق محرك الأقراص أو المجلد المشترك الذي تريد تعيينه، ثم انقر فوق تعيين حرف محرك أقراص شبكة الاتصال.
- 5. انقر فوق حرف محرك الأقراص الذي تريد استخدامه، ثم حدد ما إذا كنت تريد إعادة الات صال في كل مرة يتم فيها تسبحيل الدخول إلى جهاز الكمبيوتر.

ملاحظة يتم تعيين محركات أقراص الشبكة باستخدام أحرف تبدأ من الحرف Z، وهــذا